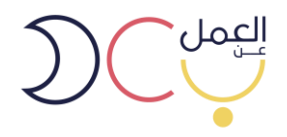

# دليل استخدام بوابة العمل عن بعد للمنشآت وأصحاب الاعمال 2025

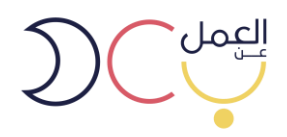

## المحتوى

| .1 | الدخول للبوابة                           |
|----|------------------------------------------|
| .2 | التسجيل في البوابة                       |
| .3 | آلية التوظيف                             |
| .4 | التوظيف المباشر                          |
| 5  | إنشاء عقد إلكتروني                       |
| .6 | دعوة عامل عن بعد ( خارج – داخل البوابة ) |
| .7 | التوظيف عن طريق مزود خدمة                |

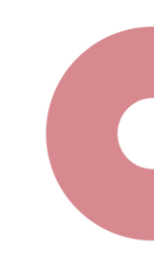

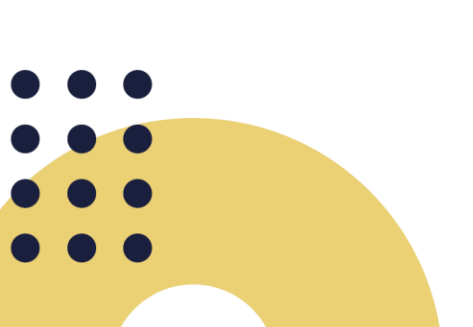

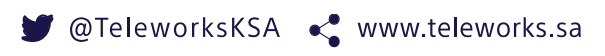

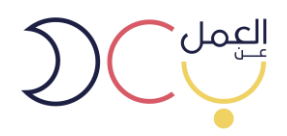

1. المقدمة

العمل عن بعد هو أحد المبادرات الوطنية التي أطلقتها وزارة الموارد البشرية والتنمية الاجتماعية بهدف تجسير الفجوة بين أصحاب الأعمال والباحثين عنها ممن تحول عدة عوائق بينهم وبين حصولهم على فرص العمل المناسبة، مثل: (المواصلات والبعد الجغرافي).

كما يمنح البرنامج فرصة استقطاب الكفاءات العاملة الوطنية دون الحاجة إلى حضور ها إلى مقر الشركة، حيث يستطيع العامل عن بعد من العمل من أي مكان. يقوم العمل عن بُعْد على أساس التعاقد الرسمي والخضوع لقوانين نظام العمل والعمال والتسجيل في "التأمينات الاجتماعية" و"نطاقات."

يهدف هذا الدليل لتوضيح رحلة اصحاب الاعمال في منصة العمل عن بعد بدايةً من التسجيل في البوابة إلى توثيق العقد الالكتروني.

- 2. التسجيل في البوابة
- الدخول على رابط البوابة (<u>https//teleworks.sa</u>) او البحث عن بوابة العمل عن بعد عبر محرك قوقل واختيار الرابط ادناه.

| Google | العمل عن بعد 🗙                                                                                                    |
|--------|----------------------------------------------------------------------------------------------------|
|        | Q All 🖾 Images ▶ Videos 🗐 News ⊘ Shopping 🗄 More Settings Tools                                                                                     |
|        | About 720,000,000 results (0.63 seconds)                                                                                                    |
|        | teleworks.sa⇒                                                                                                    |
|        | م مسافعها محمل محمل بعد مع<br>فرص وظنفنة تتحاور حواجر الزمان والمكان. صاحب عمل باحث عن عمل لمعرفة المزيد عن بردامج العمل عن بعد <u>Telework ، م</u> |
|        | subscribers 128 بردامج العمل عن بعد. Program                                                                                                    |

يظهر بالصورة أدناه الصفحة الرئيسية لبوابة العمل عن بعد.

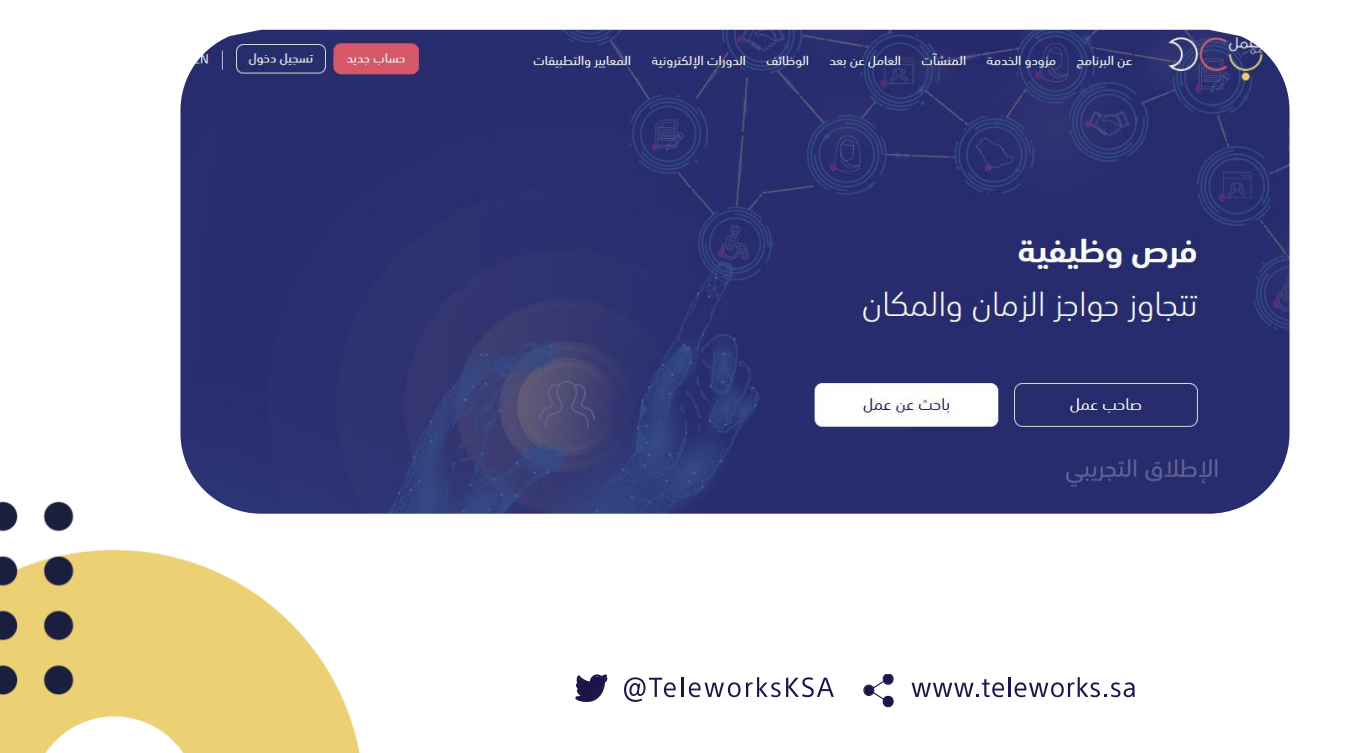

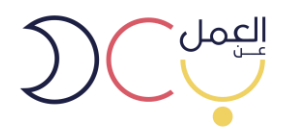

للتسجيل الجديد يتم اختيار حساب جديد في أعلى الصفحة.

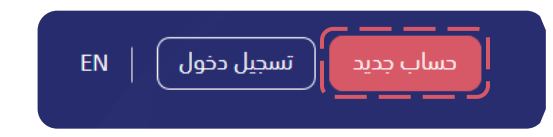

• ستظهر صفحة تسجيل الدخول التالية ويتم اختيار حساب صاحب عمل.

| إضافة و تنظيم الوظائف، و تسجيل العامل                                                                      | تسجيل دخول<br>مشروعات كحاوية لمجموعة من وظائف العمل عن بعد حيث يمكنك من<br>عن بعد، و تسويل عملية الفوترة و غيرها من الخدمات. | يتيح لك العمل عن بعد انشاء العديد من الد                                               |
|----------------------------------------------------------------------------------------------------|----------------------------------------------------------------------------------------------------|----------------------------------------------------------------------------------------|
| (คอก)                                                                                                    | 6                                                                                                    | 0                                                                                      |
| دساب صاحب عمل<br>دساب صاحب عمل                                                                             | حساب مزود خدمة                                                                                                    | حساب عامل عن بعد                                                                       |
| يقطيعا التشيين تحالب على من مسد معريد من<br>المشروعات كحاوية لمجموعة من وظائف العمل<br>الحجما ، كجاوب عجما | يمحلك النسجيل خمرود حدمه نفحيم المساعدة و تومير<br>العديد من العاملين عن بعد لاصحاب العمل                                    | يمخلك التسجيل كعامل عن بعد و انبحت عن انعديد من<br>الوظائف التي يمكنك العمل بها عن بعد |
|                                                                                                    | الدخول كمزود خدمة                                                                                                    | الدذول كعامل عن بعد                                                                    |

سيظهر صفحة الدخول الموحد ويتطلب الدخول برقم المنشأة التابع لوزارة الموارد البشرية والتنمية الاجتماعية.

|                                 | عزيزى العميل مستخدم بولبة سعودي                                                         |   |
|---------------------------------|-----------------------------------------------------------------------------------------|---|
| رزارة العمل والتنمية الاجتماعية | يمكنك الدخول من خلال النفاذ الوطني الموحد للاستفاده من الخدمات الإلكترونية المقدمة من و |   |
|                                 | _ رقم الموية الوطنية                                                                    |   |
|                                 | کنمة المرور                                                                             |   |
|                                 | 13,346                                                                                  |   |
|                                 | رمز التحقق                                                                              |   |
|                                 | من جدید<br>                                                                             |   |
|                                 | 🔶 تسجیل دخول                                                                            |   |
|                                 |                                                                                         |   |
|                                 |                                                                                         |   |
|                                 |                                                                                         |   |
|                                 |                                                                                         |   |
|                                 |                                                                                         |   |
|                                 |                                                                                         | • |

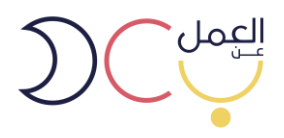

بعد تسجيل الدخول، سيظهر للمستخدم تلقائيًا جميع الشركات التابعة له (إن وجدت) و عليه اختيار الشركة المعنية.

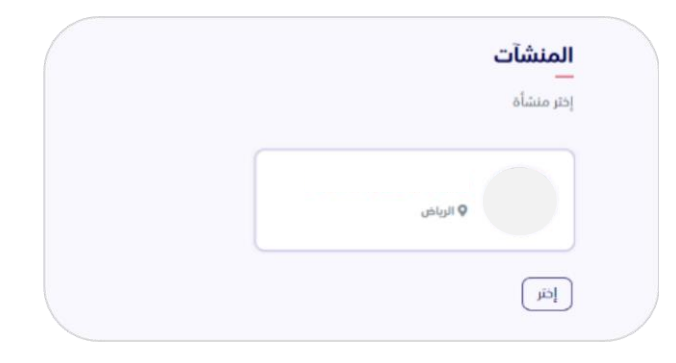

#### 3. آلية التوظيف

بعد اختيار الشركة المعنية، ستظهر صفحة لوحة التحكم والتي من خلالها يمكن للمستخدم:

- الإقرار بالمراقبة والمتابعة الذاتية (أ) والتوظيف بدون مزود خدمة
- التعاقد مع مزود خدمات (ب) التعاقد مع مزود خدمة لتقديم خدمات المتابعة والمراقبة

#### 4. التوظيف المباشر

- بعد اختيار الشركة المعنية، ستظهر صفحة لوحة التحكم والتي من خلالها يمكن للمستخدم:
  - التعهد والإقرار بالمراقبة الذاتية
    - اضافة المشاريع ومتابعتها
      - اضافة الموظفين

| الرقابة على العاملين                                                                                                    | لودة التحكم                                                                                                    |                                                                                  |                                                   |                                                                                                    | إحافة مشرر        |
|----------------------------------------------------------------------------------------------------|----------------------------------------------------------------------------------------------------|----------------------------------------------------------------------------------|---------------------------------------------------|----------------------------------------------------------------------------------------------------|-------------------|
| رقابة من مزودو الخدمة<br>مياقية العاملين عن يوح ذائياً                                                                                                    | م مثاريم                                                                                                    | م الوطاني.                                                                       | 13                                                | العاملين عن بعد 🛛 0                                                                                | ليوا مزودو الذدمة |
| تمريب العاسيي في بعد دري<br>نفر ونتهود بالالتزام بجميع المطلبات والمعايير الخاصة بمراقبة العاملين عن بعد لدينا<br>المستندات في بوابة العمل عن بعد وتحمل كامل المسؤولية في حال ثبوت عدم صحة<br>والتنمية الإجتماعية، كما التزم بتوفير فناة إتصال مباشرة عن طريق البريد الإلكتروني أو<br>المائن التلبية أي متطلب من المنابية، وأتعمد بتفس الالذام فالضبط مالمنابعة في | المشارع الموادي عليها مشاوع عبد<br>Bandar<br>Test                                                                       | الإنتثار المشاوع المرمود                                                         | ه پرانه                                           | iye Nacay                                                                                          |                   |
| بهت عبيه أي مسبب من أجرارات وانهد بو عبر المدري محارف مسبب والمعارف مسبب والمعايف مي<br>حال تم طلبها من قبل الوزارة، واقر بأنه في حال إثبات مخالفتي اللوائح سيتم تطبيق<br>الينود الخاصة بالمخالفات في حقي.                                                                                                    | مشروع اختبار الخميس<br>معام نيبتنا لينت بيبلا ناننا نتا                                                                 |                                                                                  |                                                   |                                                                                                    |                   |
| <b>الحد الأدنى من متطلبات مراقبة الأداء :</b><br>المقصود بمتطلبات مراقبة الأداء هي جميع مايئيت إنتاجية العامل عن بعد لدى المنشأة<br>بغض النظر عن الأداة المستخدمة لذلك، وعلى سبيل المثال لا الحصر :<br>1. التواجد في أوقات العمل (المحددة في العقد)                                                                                                    | مشروع متالج اللول<br>مشروع متالج اللول 2012 12<br>مشروع متالج اللول 2013 12 [] ومنه، م<br>مالح اللول 2012 12 [] ومنه، م | () وصف مشروع صائح الاول<br>رحف مشروع صائح الاول 2332<br>شروع صائح الاول 2332 (1) | 9 ((), 32 233<br>ه (), 9 وحمل 9<br>ه وليبية ملحوم | مان عقروع صالح التول 2012 01.<br>منوع صالح التول 2013 22 12.<br>والح التول 2012 23 () موضف مقروع م |                   |
| 2. قياس الإنتاجية والمهام المسندة والمنجزة<br>3. التفاعل                                                                                                    | <mark>اختبار</mark><br>مشروووع للاحتبار                                                                                 |                                                                                  |                                                   |                                                                                                    |                   |
|                                                                                                    |                                                                                                    |                                                                                  |                                                   |                                                                                                    |                   |
| حفظ إلغاء                                                                                                    |                                                                                                    |                                                                                  |                                                   |                                                                                                    |                   |

· لإضافة مشروع جديد يمكن الضغط على خيار "إضافة مشروع جديد" في أعلى يسار الصفحة

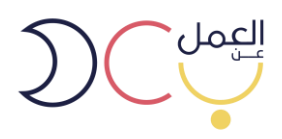

(مع العلم يمكن للمنشأة إضافة أكثر من مشروع).

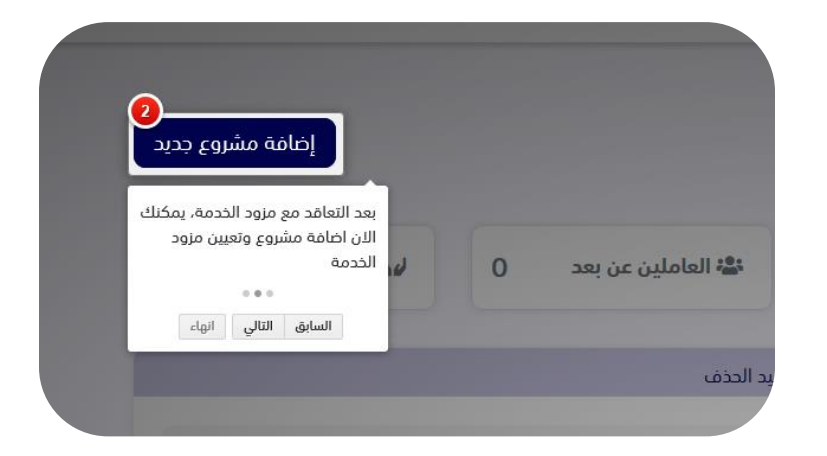

يتم تعبئة تفاصيل المشروع الجديد ومن ثم حفظه.

| × | إخافة مشروع جديد           |
|---|----------------------------|
|   | عنوان المشروع *            |
|   |                            |
|   | وصف المشروع *              |
|   |                            |
|   |                            |
|   | نوع المشروع *              |
|   |                            |
|   | نوع الرقابة على العاملين * |
|   | 🔿 رقابة من مزودو الخدمة    |
|   | مفظ                        |

بعد إضافة مشروع جديد، يمكن للمستخدم إضافة فرص عمل عن بعد من خلال الضغط على أسم المشروع في لوحة التحكم.

|     | مشاريع قيد الحذف                                                        | المشاريع المرفوضة | مشاريع قيد الإنتظار | المشاريع الموافق عليها |
|-----|-------------------------------------------------------------------------|-------------------|---------------------|------------------------|
|     | بعد موافقة مزود الخدمة على المشروع يمكنك اضافه<br>فرصة بالمشروع المعتمد |                   |                     | test                   |
|     | السابق النالي الصفحة النالية                                            |                   |                     |                        |
| ••• | 🍠 @TeleworksKSA                                                         | < www.te          | eleworks.sa         |                        |

•••

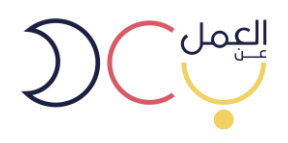

يمكن للمستخدم التعديل على معلومات المنشاة من خيار "الملف الشخصي" في أعلى يسار الصفحة.

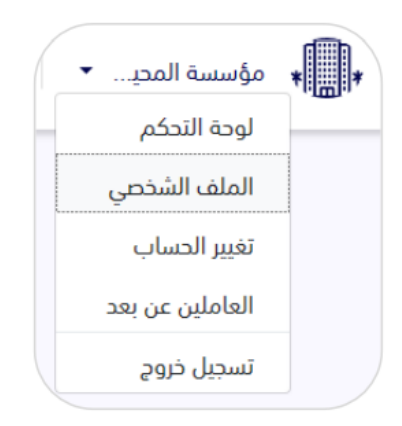

يتم تعبئة بيانات المنشأة كاملة حتى تكتمل النسبة 100%.

| لف المنشأة                              |                                                        |             |
|-----------------------------------------|--------------------------------------------------------|-------------|
| اكمال ملف المنشأة<br>۲۰ ٪               | معلومات عن المنشأة<br>                                 |             |
| 6                                       | اسم المنشأة                                            | رقم المنشأة |
| — معلومات عن المنشأة<br>معلومات الاتصال | نشاط المنشاة                                           | حجم المنشأة |
| نشاط المنشأة                            | الخدمات الجماعية والإجتماعية و الشخصية<br>سيور المسيسو | متوسطة      |
|                                         | اخضر مرتفع                                             |             |
|                                         | <b>المدينة</b><br>الرياض                               |             |
|                                         |                                                        |             |

يمكن التعديل على المشروع، أو إضافة المرشحين للعمل، من خلال الدخول على اسم المشروع الموافق عليه

|  | المشاريع المرفوضة | مشاريع قيد الإنتظار | مشاريع الموافق عليها |
|--|-------------------|---------------------|----------------------|
|  |                   |                     |                      |
|  |                   |                     | CV 2                 |
|  |                   |                     | CV 2                 |
|  |                   |                     |                      |
|  |                   |                     | CV                   |
|  |                   |                     | CV                   |
|  |                   |                     |                      |

•

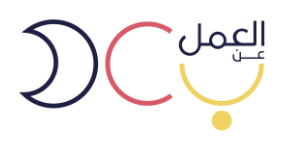

 بعد الدخول على المشروع، سوف تظهر معلومات المشروع كامله الفرص المضافة فيه، وبإمكان المستخدم التعديل والحذف على المشاريع و الفرص المضافة.

| وصف المشروع<br>test<br>الفرص المحدومة | حة التحكم / Bandar |             | لحذف المشروع   |
|---------------------------------------|--------------------|-------------|----------------|
| test   الفرص المورونة                 | وحف المشروع        | مزود الخدمة |                |
| الفرص الفرص المحدوفة                  | test               |             | لإضافة فرص على |
|                                       | الفرص المحذوفة     |             | المشروع        |
| test44                                | test44             |             |                |
| test44                                | test44             |             |                |
| Marketing                             | Marketing          |             |                |
| نوع المشروع<br>test22                 | test22             | نوع المشروع |                |
| test test22                           | test22             | test        |                |
| **                                    | •••                |             |                |

عند الدخول على الفرصة تظهر جميع معلوماتها ويمكنك التعديل عليها والاطلاع عليها.

| لتعديل الفرصية                       |             | لوحة التحكم / مدخل بيانات / Data Entry Clerk<br>تاريخ النشر: 21-10-2020 |
|--------------------------------------|-------------|-------------------------------------------------------------------------|
|                                      | مزود الذدمة | وصف الفرصة                                                              |
| لدعوة عامل عن بعد<br>من خارج البوابة |             | helping the administrative office to collect data                       |
|                                      |             | فيدالانتظار المقدد الدرائدة مرتفض                                       |
|                                      |             |                                                                         |
|                                      | نوع الفرصة  |                                                                         |
|                                      | at home     | لا يوجد عاملون معتمدون حتى الآن                                         |
|                                      | مكان العمل  |                                                                         |
|                                      | المنزل      |                                                                         |

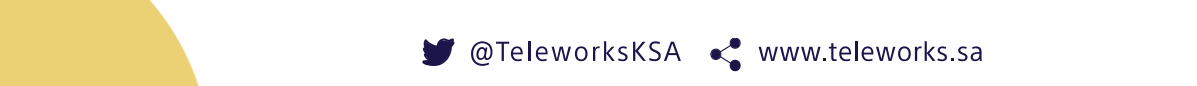

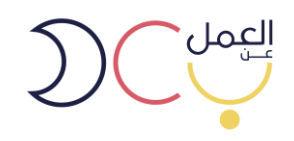

- إنشاء عقد إلكتروني
- يمكن دعوة العامل عن بعد وإنشاء عقد إلكتروني بين صاحب العمل والعامل عن بعد من خلال إختيار "دعوة عامل عن بعد" في الخطوة السابقة

| ~ | 4     |                                           |                   | 1                                                                             |
|---|-------|-------------------------------------------|-------------------|-------------------------------------------------------------------------------|
|   | تأكيد | عرض العقد                                 | أضف عاملاً عن بعد | إضافة عقد                                                                     |
|   |       |                                           |                   | عنوان الفرصة                                                                  |
|   |       |                                           |                   | Data Entry Clerk                                                              |
|   |       |                                           |                   | المهام الوظيفية                                                               |
|   |       |                                           | helping the admi  | nistrative office to collect data                                             |
|   |       |                                           |                   | المدينة                                                                       |
|   | ~     |                                           |                   | الرياض                                                                        |
|   |       | <b>تاريخ نهاية العقد</b> (بُحسب تلقائياً) |                   | تاريخ بداية العقد                                                             |
|   | 曲     | October 21, 2021                          | <b>#</b>          | October 21, 2020                                                              |
|   |       |                                           | التاريخ الحالى    | مدة العقد لابد ان تكون سنة<br>سيخ بداية العقد لابد الا يكون أقدم من 11 شهر من |

- دعوة عامل عن بعد (خارج داخل البوابة)
- يمكن البحث أو دُعوة باحث عن عمل مسُجل مسبقًا في البوابة عن طريق رقم الهوية أو دعوة باحث عن عمل غير مسجل في البوابة عن طريق رقم الهوية الوطنية وتاريخ الميلاد

| تأكيد                   | عرض العقد | أضف عاملاً عن بعد | ة عقد                 | إضاف            |
|-------------------------|-----------|-------------------|-----------------------|-----------------|
| اً جديداً حذف عقد العمل | ادعو عاما |                   |                       |                 |
|                         |           |                   | او رقم الهوية الوطنية | ادخل اسم العامل |
| ×                       |           |                   | ł                     | ******          |
|                         |           |                   |                       |                 |
| 💄 ذکر                   | ياض       | الر               | 1086 🔳                |                 |
|                         |           |                   |                       |                 |

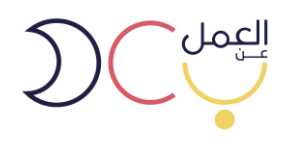

بعد دعوة الباحث عن عمل تظهر لصاحب المنشأة صفحة يتم فيها عرض جميع تفاصيل العقد وبنوده

|       | 3         |             |                  |                               | _ \ |
|-------|-----------|-------------|------------------|-------------------------------|-----|
| تأكيد | عرض العقد | د           | أضف عاملاً عن بع | إضافة عقد                     |     |
|       |           |             |                  | تاريخ إر سال العقد: غير معروف |     |
|       |           |             |                  | عقد رقم 100159                |     |
|       |           |             |                  | Data Entry Clerk              |     |
|       |           |             |                  | 🕓 قيد الانتظار                |     |
|       |           |             |                  | بيانات المنشأة                |     |
|       | i         | رقم المنشأة |                  | المدينة                       |     |
|       |           | 1-2222      |                  | .j. jjj u                     |     |
|       |           |             |                  | العنوان الوطنى                |     |

بعد تأكيد العقد يتم إرساله للباحث عن عمل ليقوم بدوره بالقبول ونتم رحلة التوظيف.

|           | مر فوض                              | العقود المسندة                                     | قيد الانتظار |
|-----------|-------------------------------------|----------------------------------------------------|--------------|
| عرض العقد | 2021 إلي 21 اكتوبر 2021<br>ة العامل | بحر<br>ش من 21 اکتوبر 0<br>الریاض<br>بانتظار موافق |              |
|           |                                     |                                                    |              |

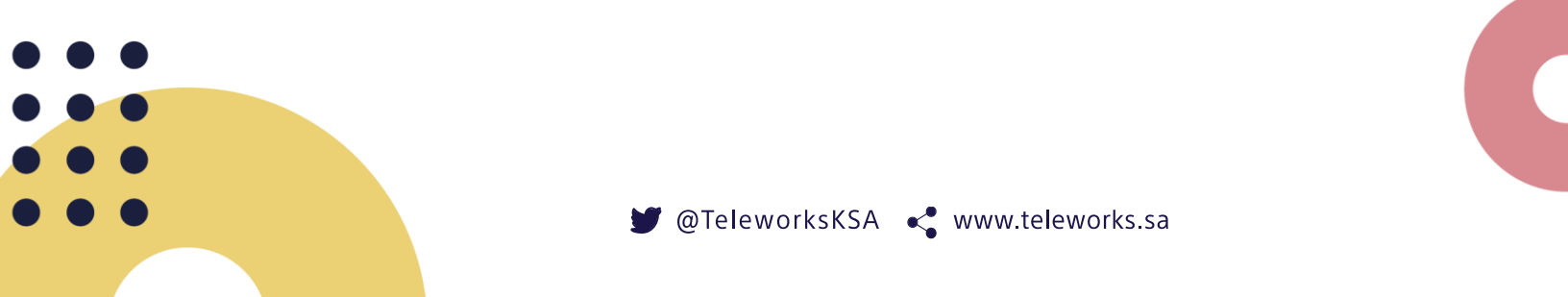

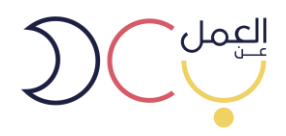

### 7. التوظيف عن طريق مزود خدمة

- بعد اختيار الشركة المعنية، ستظهر صفحة لوحة التحكم والتي من خلالها يمكن للمستخدم:
  - اختيار مزود خدمة
  - إضافة المشاريع ومتابعتها
    - إضافة الفرص
    - إضافة الموظفين

| وع جدید | إضافة مشر         |   |        |            |           |                   |            |            | وحة التحكم             | - | متابعتها |
|---------|-------------------|---|--------|------------|-----------|-------------------|------------|------------|------------------------|---|----------|
| 1       | الها مزودو الخدمة | 0 | عن بعد | 📽 العاملين | 13        | الفرص             | ê          | 5          | 😭 مشاريع               |   |          |
|         |                   |   |        | د الحذف    | مشاريع قي | المشاريع المرفوضة | : الإنتظار | مشاريع قيد | المشاريع الموافق عليها |   |          |
|         |                   |   |        |            |           |                   |            |            | test                   |   |          |
|         |                   |   |        |            |           |                   |            |            |                        |   |          |
|         |                   |   |        |            |           |                   |            |            |                        |   |          |
|         |                   |   |        |            |           |                   |            |            |                        |   |          |
|         |                   |   |        |            |           |                   |            |            |                        |   |          |
|         |                   |   |        |            |           |                   |            |            |                        |   |          |

لإضافة مزود الخدمة، يرجى الدخول على خانة مزودي الخدمة.

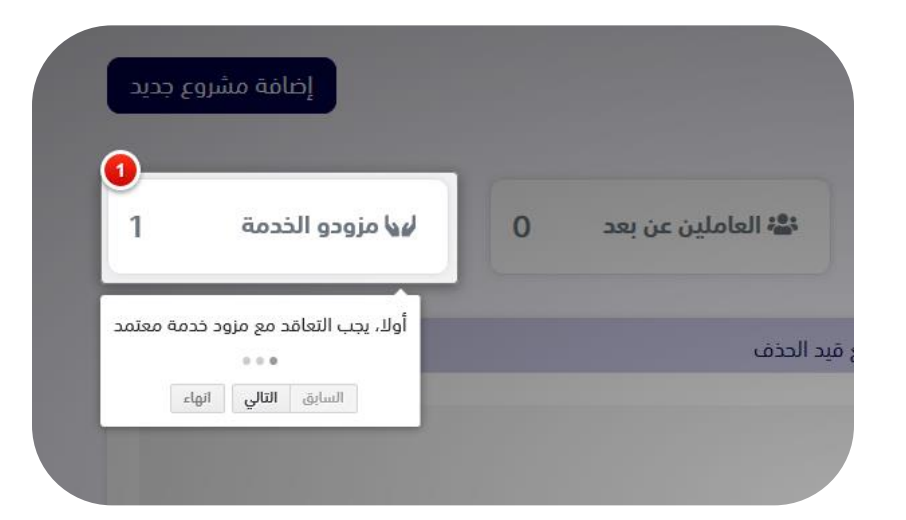

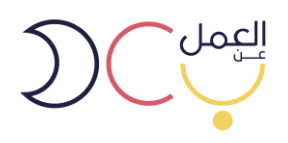

 بعد البحث عن مزودي الخدمة، سيظهر للمستخدم عدة خيارات من مزودي الخدمة المعتمدين من وزارة الموارد البشرية والتنمية الاجتماعية.. ويمكن الدخول على كل مزود خدمة والاطلاع على معلوماته.

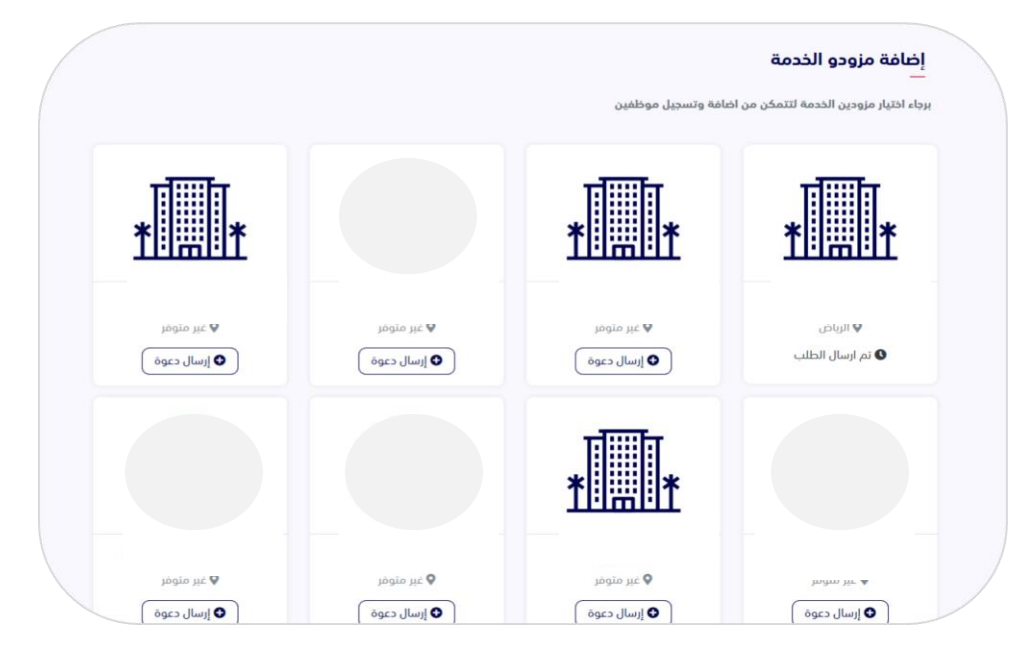

 سيظهر للمستخدم جميع معلومات مزود الخدمة بالإضافة للباقات المعروضة، ومن ثم يجب على المستخدم التواصل مع مزود الخدمة والتعاقد معه خارج البوابة.

|                   |                                |                                  | الصفحة الشخصية لمزود الخدمة |
|-------------------|--------------------------------|----------------------------------|-----------------------------|
|                   | رقم مزود الخدمة                | عن المنشأة<br>لا يوجد<br>المدينة | <u>*</u> ]*                 |
| Ø                 | <b>1</b>                       | 88                               |                             |
| نطاق المنشأة      | حجم المنشأة                    | نشاط المنشأة                     |                             |
| $\bowtie$         | S                              | 0                                |                             |
| البريد الالكتروني | رقم الجوال                     | الموقع                           |                             |
| لا يوجد           | لا يوجد                        | لا يوجد                          |                             |
|                   | $\odot$                        | 羅                                |                             |
|                   | الموقع الالكتروني لمزود الخدمة | العنوان                          |                             |
|                   | لا يوجد                        | لا يوجد                          |                             |

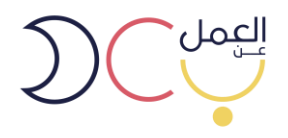

 لإضافة مشروع جديد يمكن الضغط على خيار "إضافة مشروع جديد" في أعلى يسار الصفحة (مع العلم يمكن للمنشأة إضافة أكثر من مشروع).

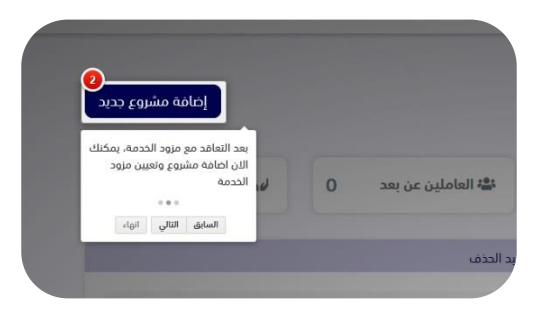

 يتم تعبئة تفاصيل المشروع الجديد ومن ثم حفظه، سيتم ارساله لـ مزود الخدمة الذي تم التعاقد معه ليتم الموافقة عليه بما يتناسب مع نمط العمل عن بعد.

| شروع جديد            |   |
|----------------------|---|
| عنوان المشروع        |   |
|                      |   |
|                      |   |
| وصف المشروع          |   |
|                      |   |
|                      |   |
|                      |   |
|                      |   |
| نوع المشروع          |   |
| software engineering | ~ |
| مادده الخدمة         |   |
|                      | ~ |
|                      |   |

بعد إضافة مشروع جديد، يمكن للمستخدم إضافة وظائف عمل عن بعد من خلال الضغط على أسم المشروع في لوحة التحكم.

|                            | مشاريع قيد الحذف     | المشاريع المرفوضة | مشاريع قيد الإنتظار | لمشاريع الموافق عليها |
|----------------------------|----------------------|-------------------|---------------------|-----------------------|
| 0                          |                      |                   |                     |                       |
| مة على المشروع يمكنك اضافة | بعد موافقة مزود الخد |                   |                     | test                  |
| ىتمد<br>• • •              | وظيفة بالمشروع المع  |                   |                     |                       |
| تنالي الصفحة التالية       | السابق               |                   |                     |                       |

وفي حال هنالك اي استفسارات اخرى، الرجاء الاطلاع على صفحة الاسئلة الأكثر شيوعًا او إتصل بنا.

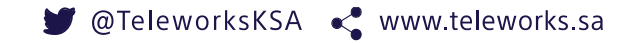